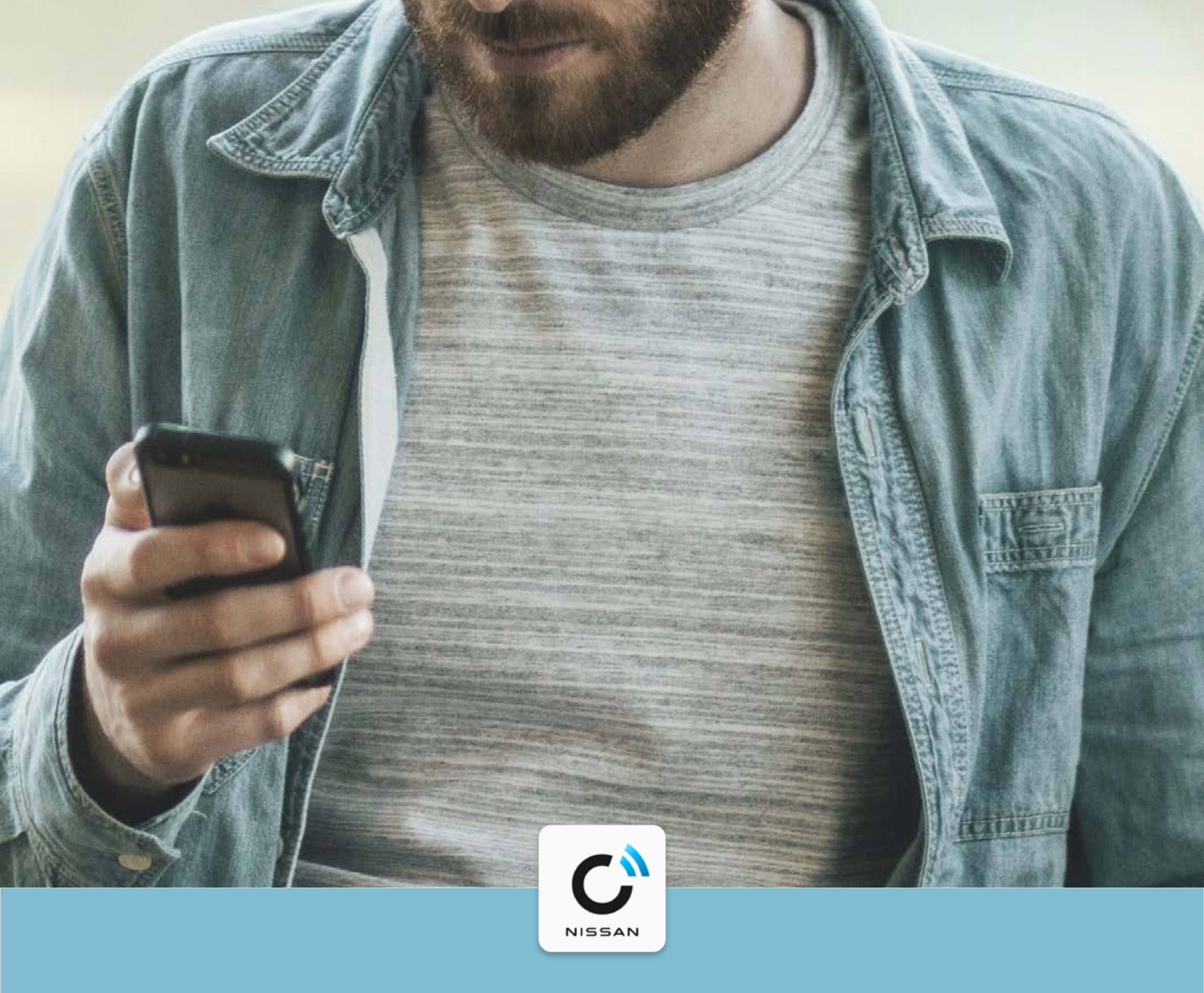

### **NissanConnect Services**

# Nissan Store

### **GUIDE D'UTILISATION**

### DÉCOUVREZ LE NISSAN STORE

Chez Nissan, nous pensons que la connectivité avancée est clé pour vous offrir une expérience de conduite taillée pour vous et répondant à vos besoins.

Sur le Nissan Store, retrouvez toute une gamme de services vous permettant d'optimiser votre confort, votre sécurité, et votre divertissement.

Certains de ces services sont gratuits, et d'autres payants. Cela est clairement indiqué sur le Nissan Store, et les services payants nécessiteront vos détails de paiement. Ainsi, vous n'aurez jamais de mauvaises surprises.

La compatibilité des différents services dépend de :

- L'année, le modèle et la finition de votre véhicule Nissan.
- Le modèle de votre smartphone et son système d'exploitation.

Les services du Nissan Store sont disponibles en fonction du pays, du modèle, de la finition et de la période d'abonnement au service. Certains services sont payants pour la période d'abonnement indiquée dans l'application NissanConnect Services. Pour plus d'informations, veuillez consulter

2

#### l'application NissanConnect Services, le site nissan.fr, votre concessionaire

#### Nissan ou contactez le service client (0805 11 22 33).

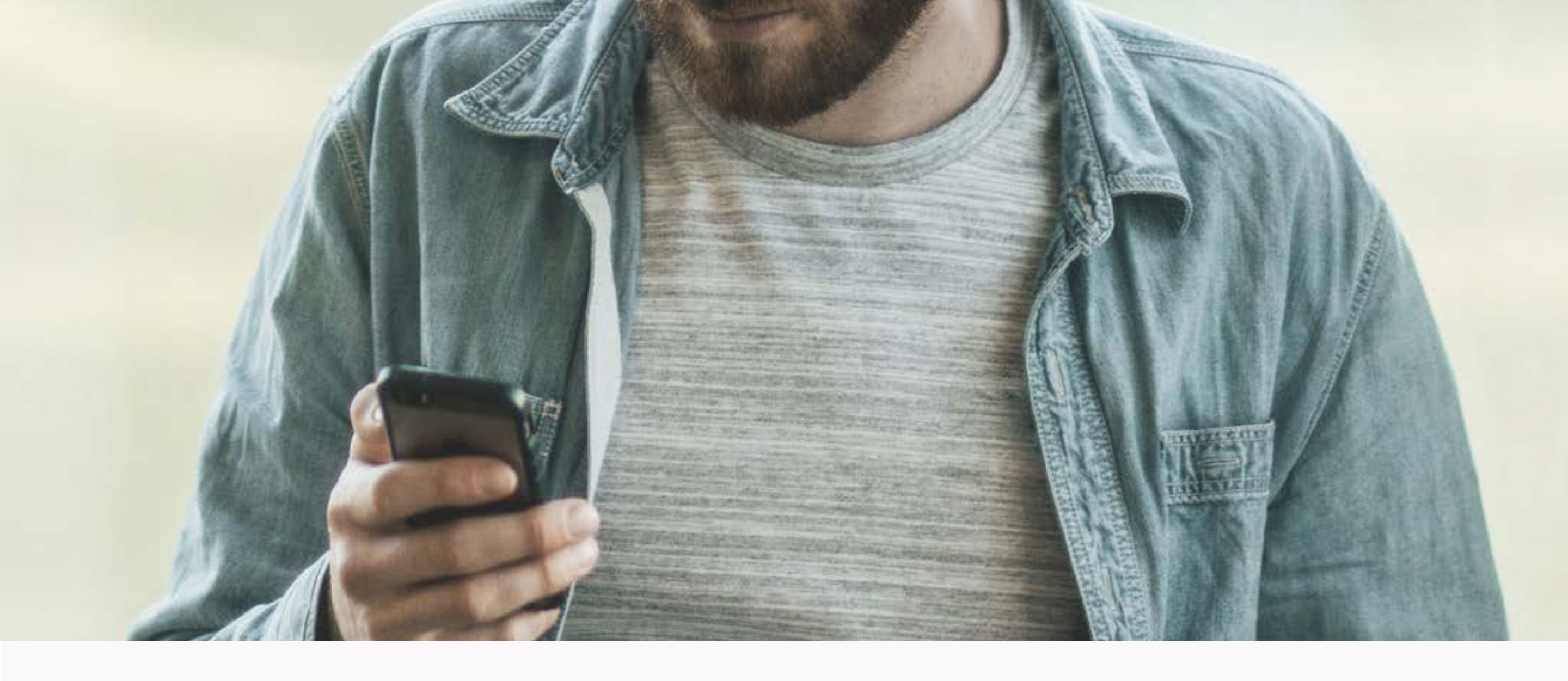

### Comment trouver le Nissan Store

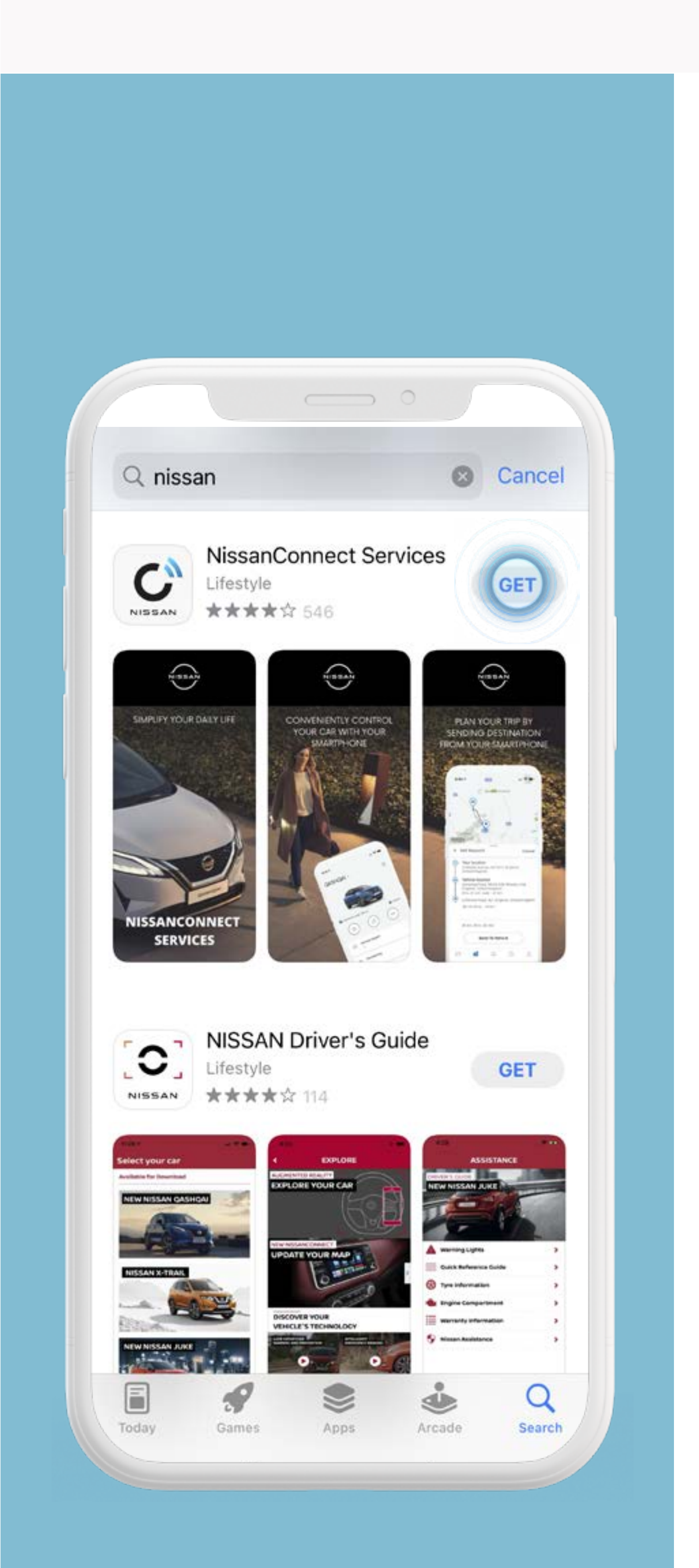

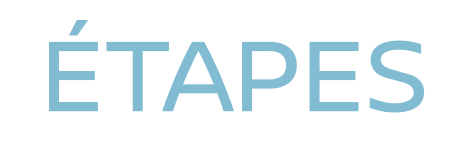

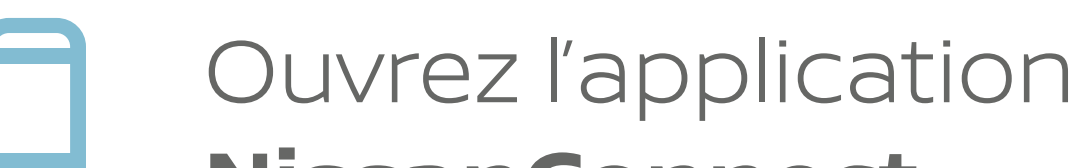

### NissanConnect Services.

Ou téléchargez l'application NissanConnect Services.

> Après l'installation de l'application, créez un compte et connectez votre véhicule.

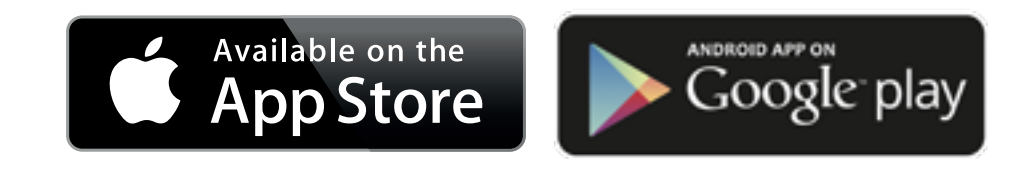

Ou scannez ce QR Code.

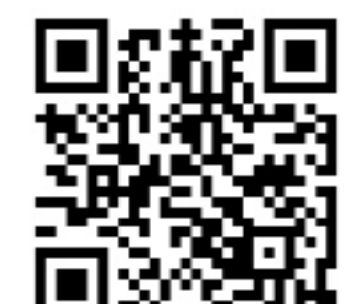

#### Visuels et prix présentés à titre

d'illustration

\_\_\_\_.

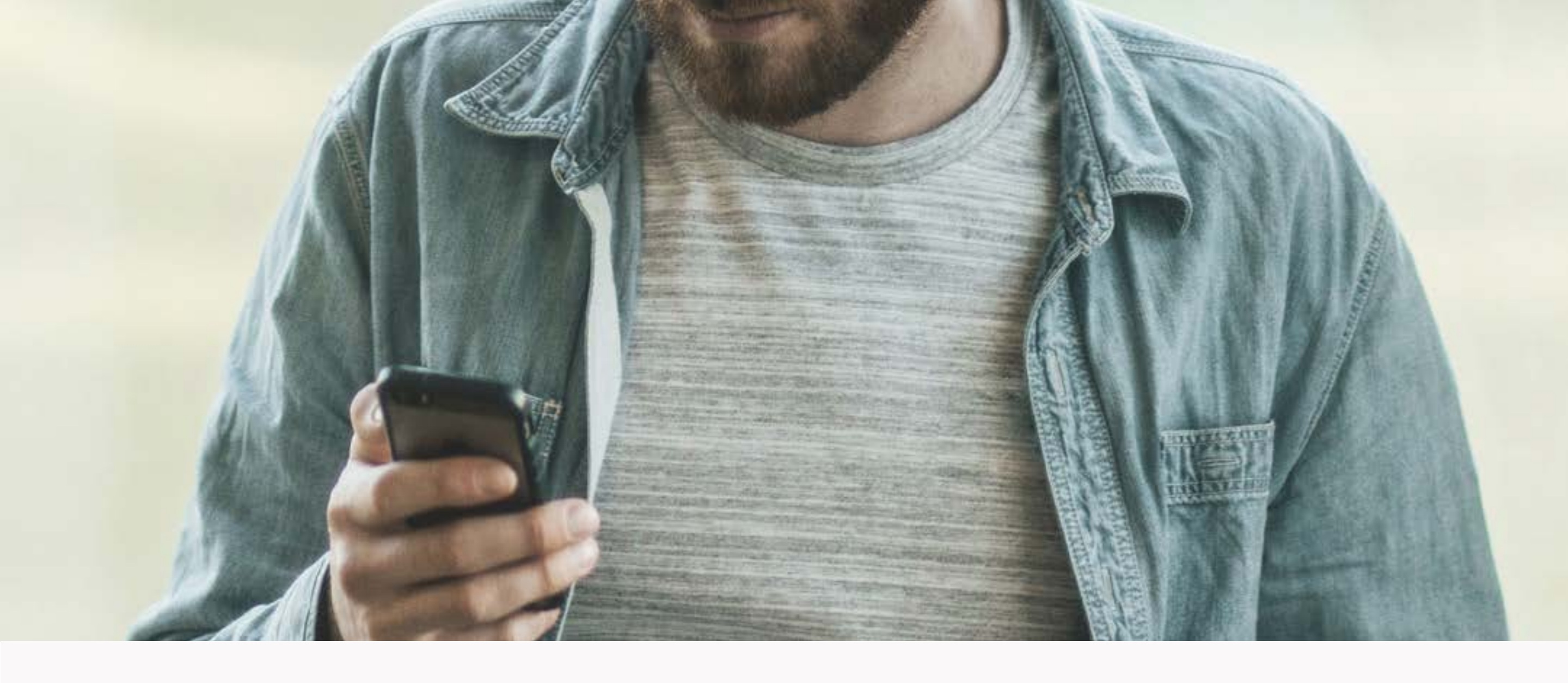

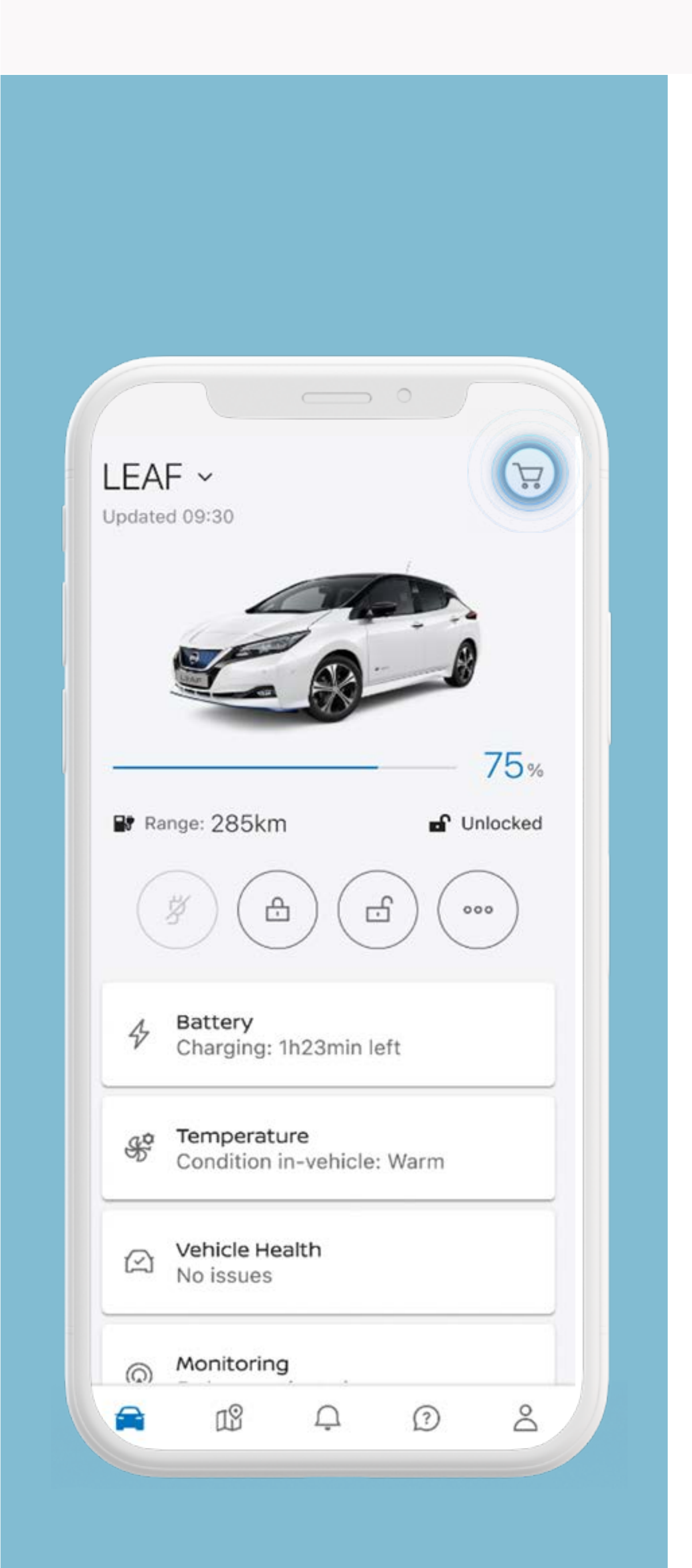

## ÉTAPES

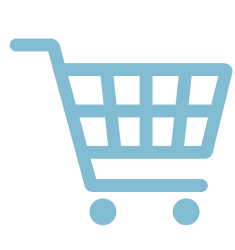

### Sélectionnez l'icône panier pour accéder au Nissan Store.

### Sélectionnez un service pour en afficher les détails.

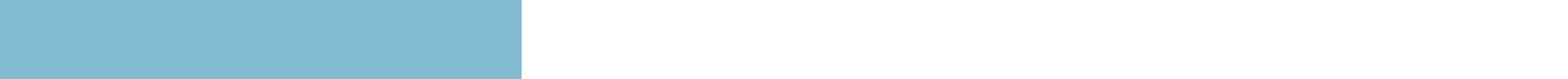

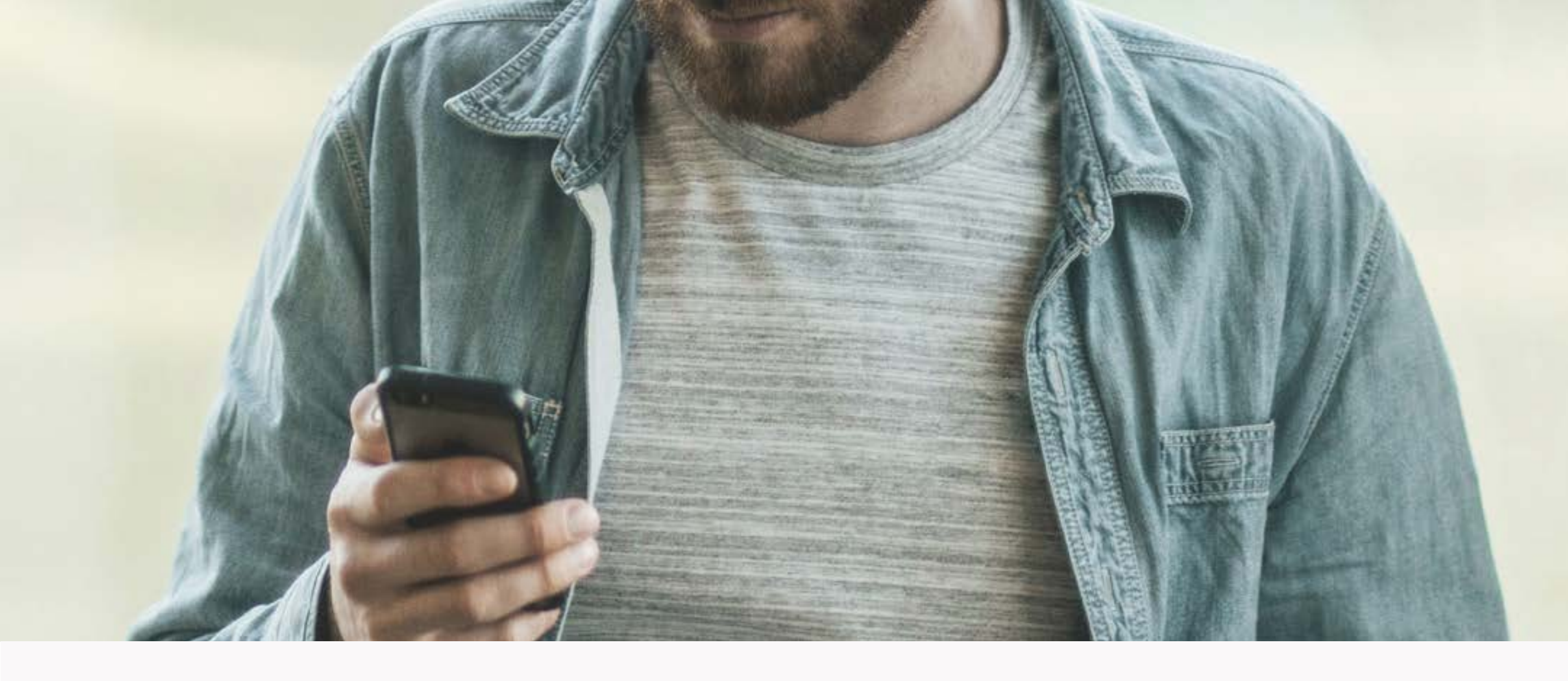

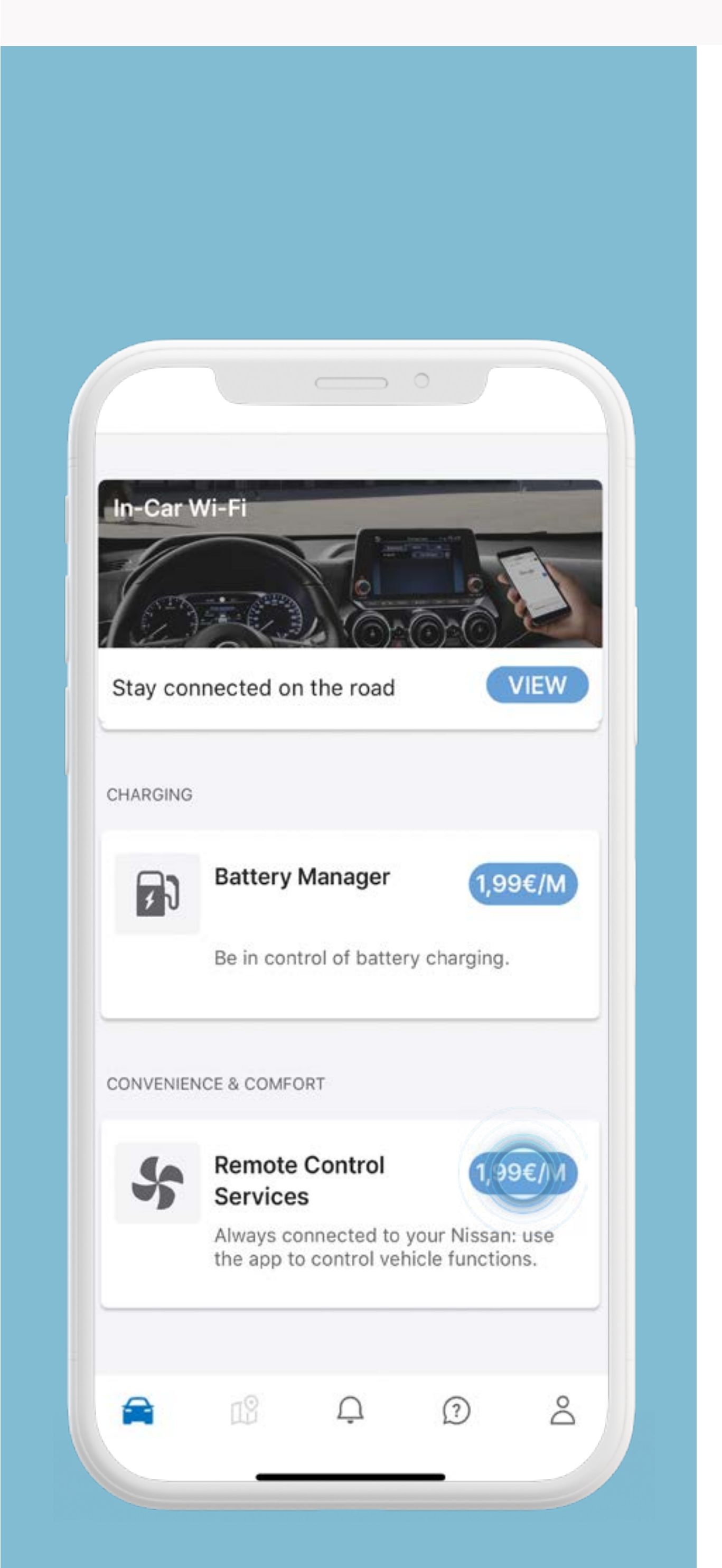

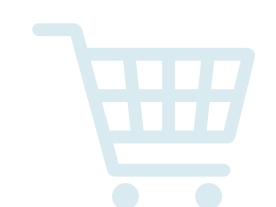

Sélectionnez l'icône panier pour accéder

### au Nissan Store.

### Sélectionnez un service pour en afficher les détails.

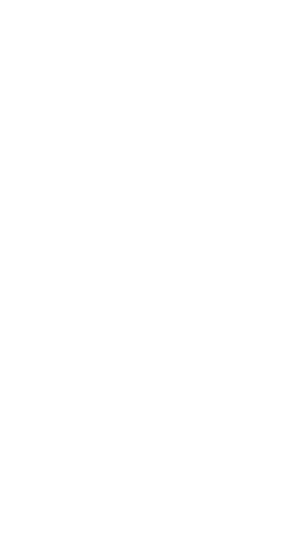

Retrouvez toutes les informations sur le tarif et la durée de validité du service (si applicable).

#### Visuels et prix présentés à titre

d'illustration

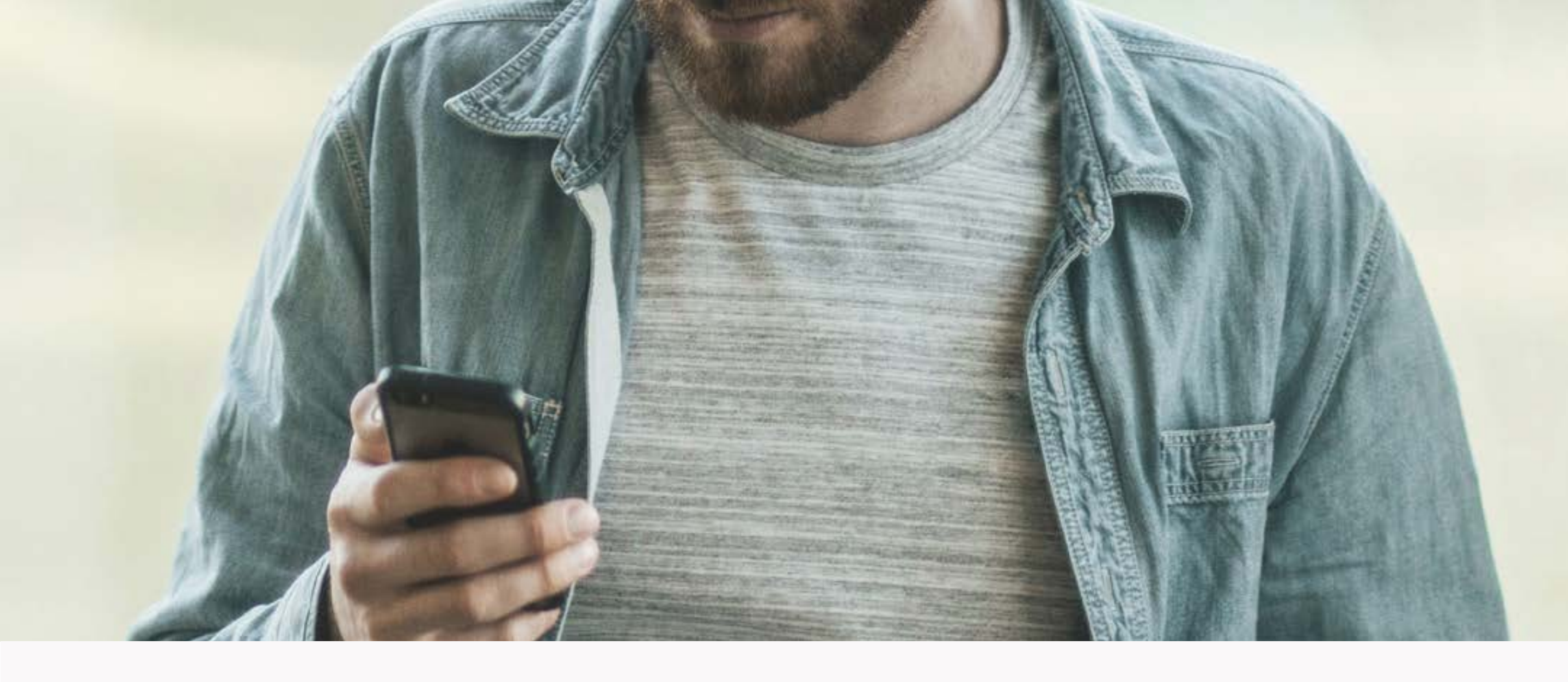

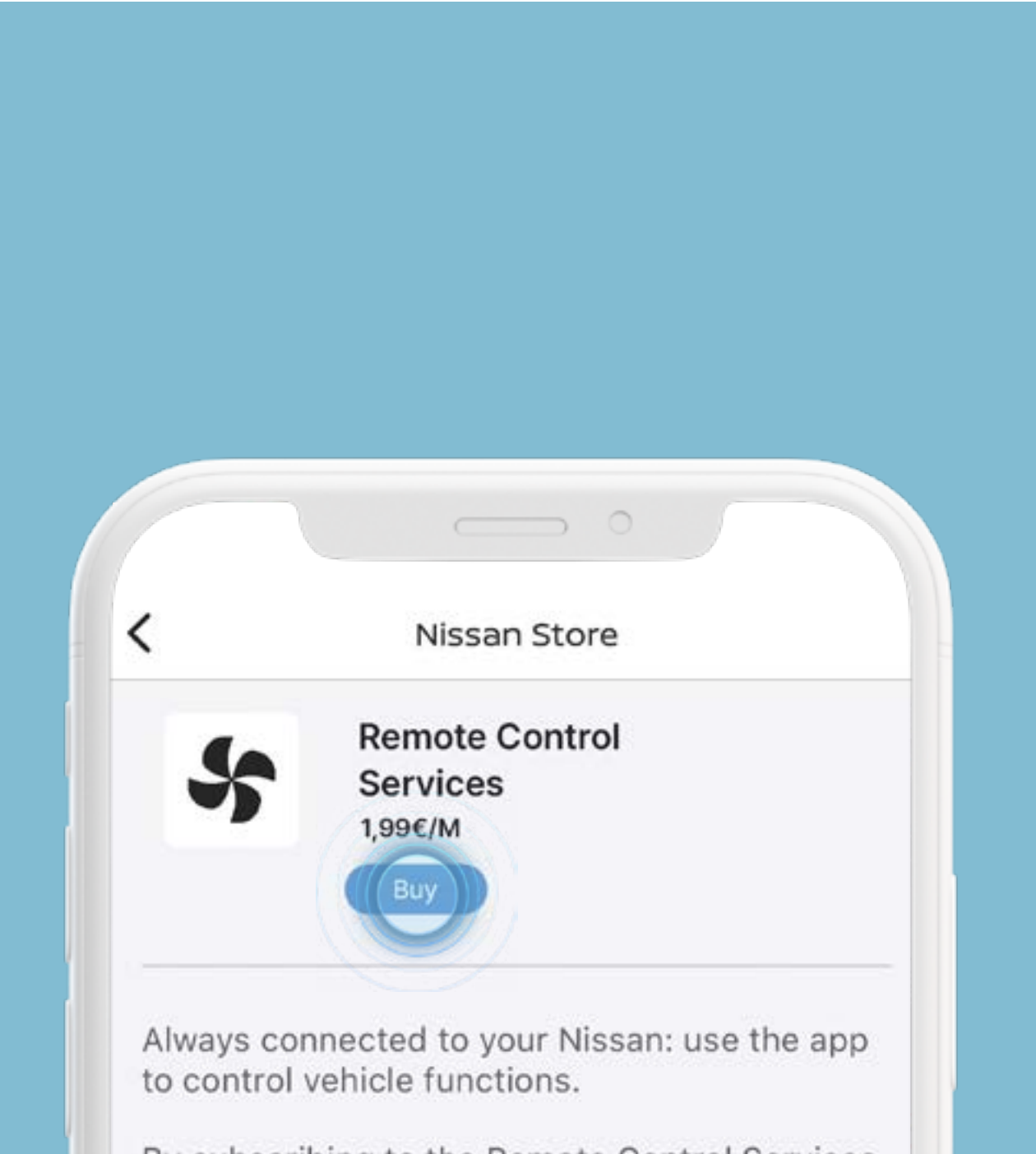

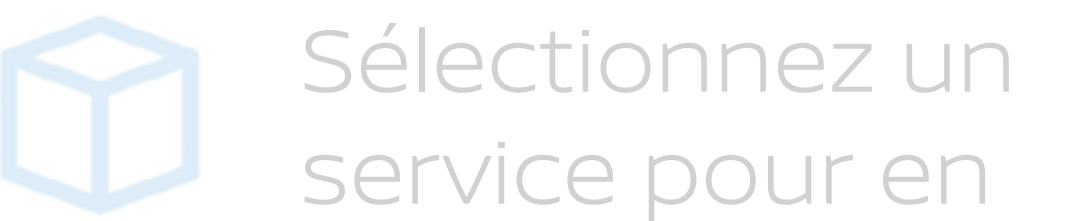

By subscribing to the Remote Control Services package, you will have access to such services as:

Remote Climate Control

Precondition your vehicle to a comfortable onboard cabin temperature before your next journey. Alternatively, you can set up to 3 weekly schedules for your regular commutes.

Remote Door Lock and Unlock
Use your phone to lock or unlock the vehicle.

 Remote Horn & Lights
Don't get lost in a crowd: use horn & lights to find your vehicle

Δ

lost in a crowd: use horn & lights to vehicle

?

å

afficher les détails.

Retrouvez toutes les informations sur le tarif et la durée de validité du service (si applicable).

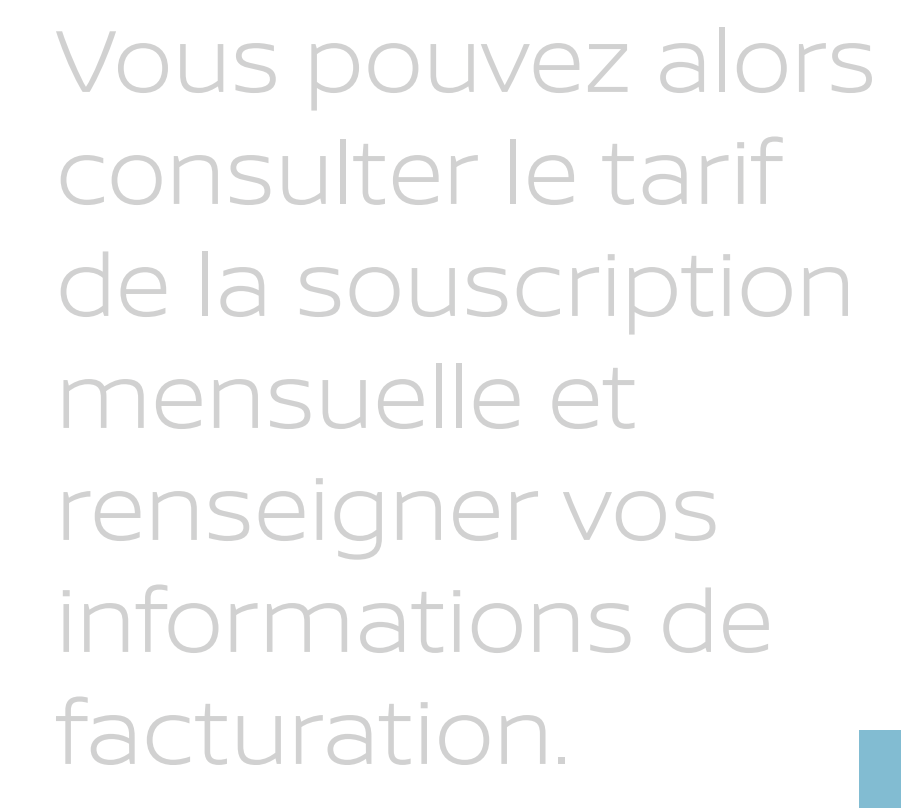

### Visuels et prix présentés à titre

d'illustration

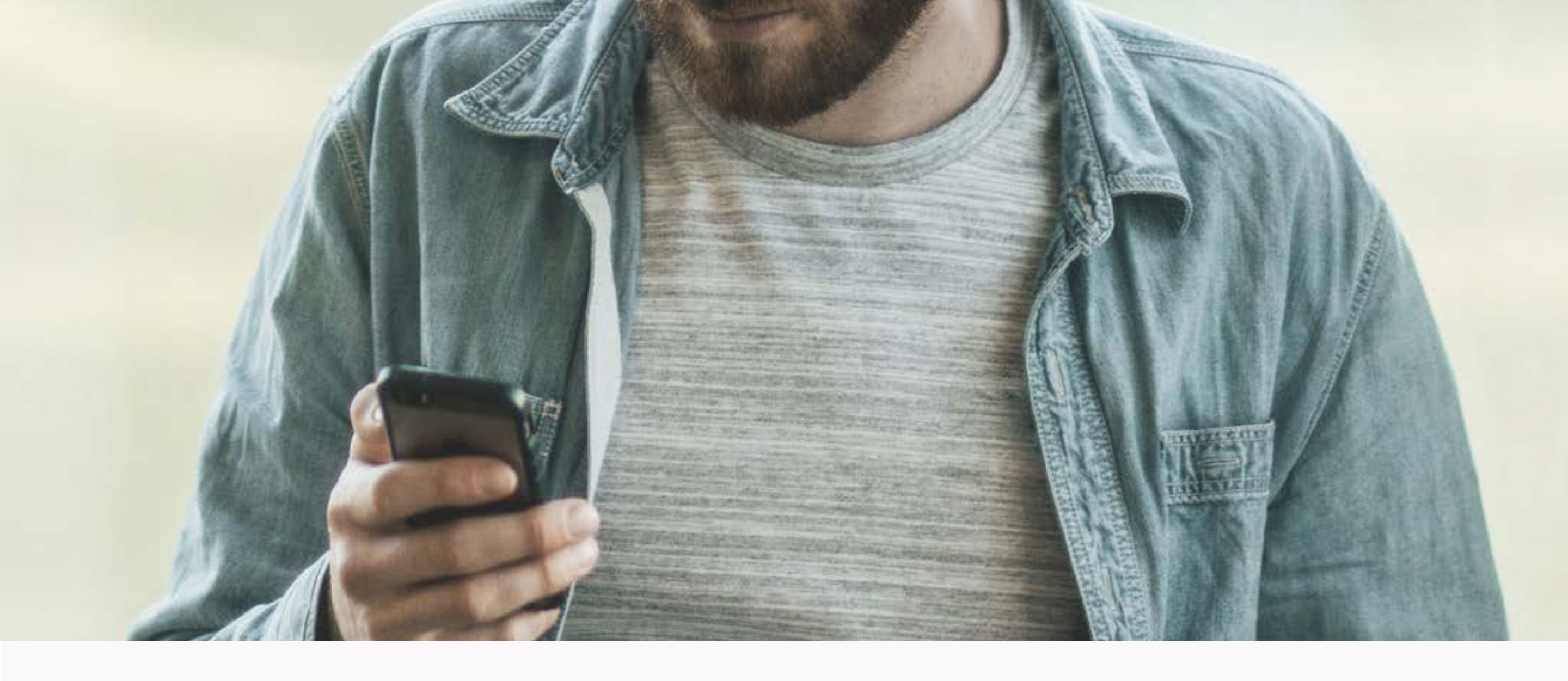

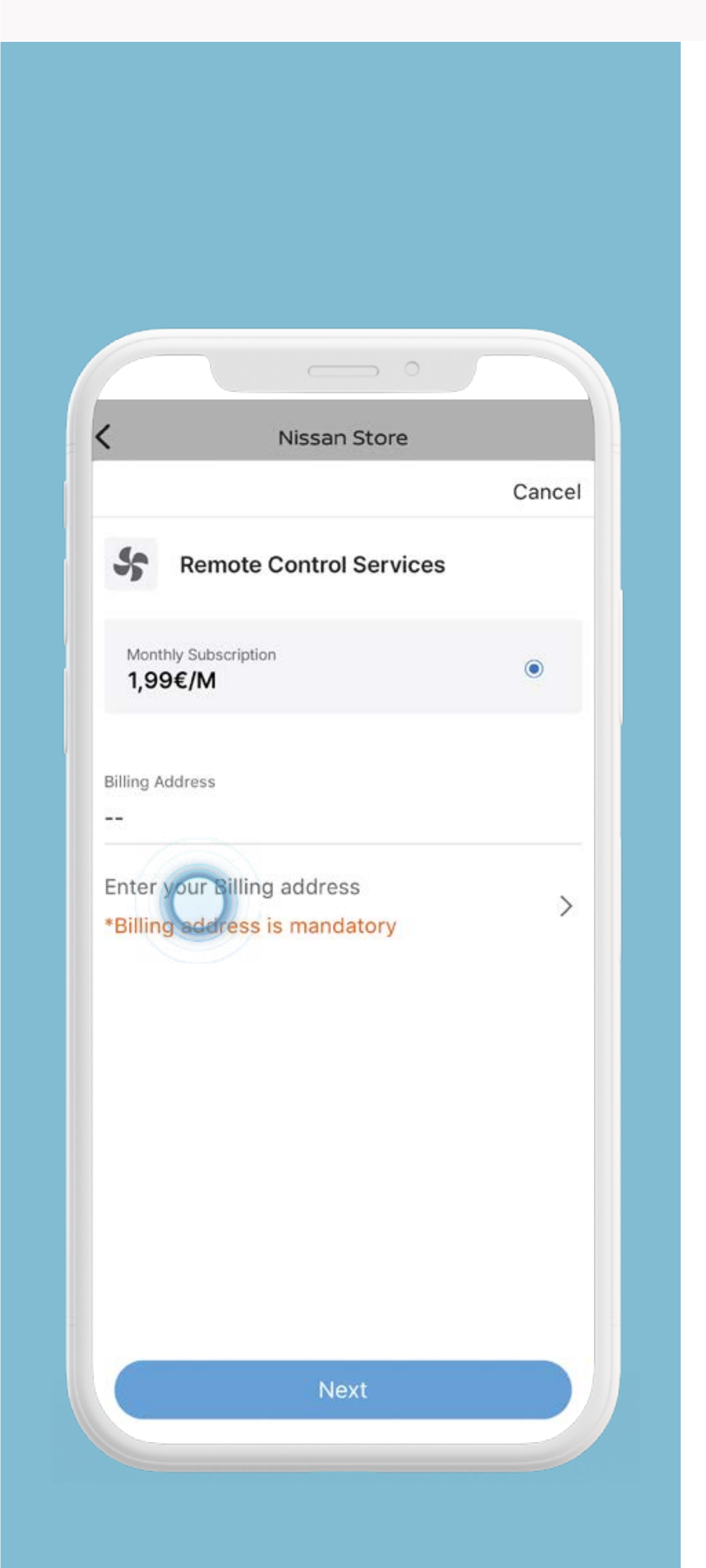

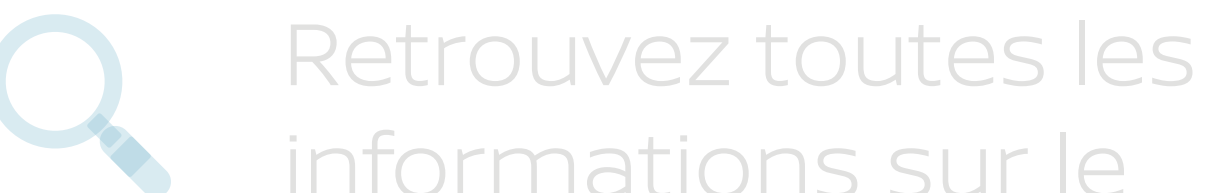

tarif et la durée de validité du service (si applicable).

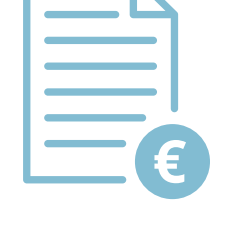

Vous pouvez alors consulter le tarif de la souscription mensuelle et renseigner vos informations de facturation.

Entrez votre adresse de facturation, puis cliquez sur [OK].

#### Visuels et prix présentés à titre

d'illustration

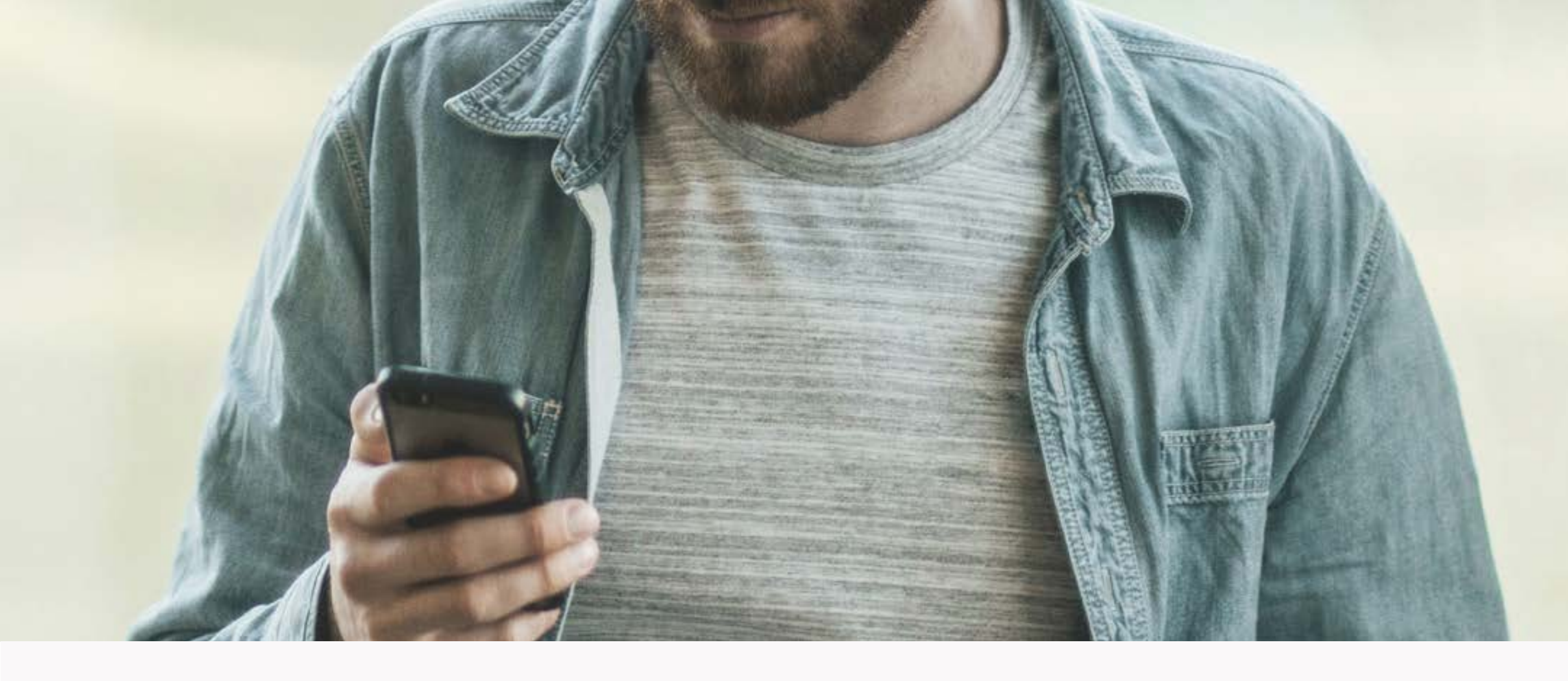

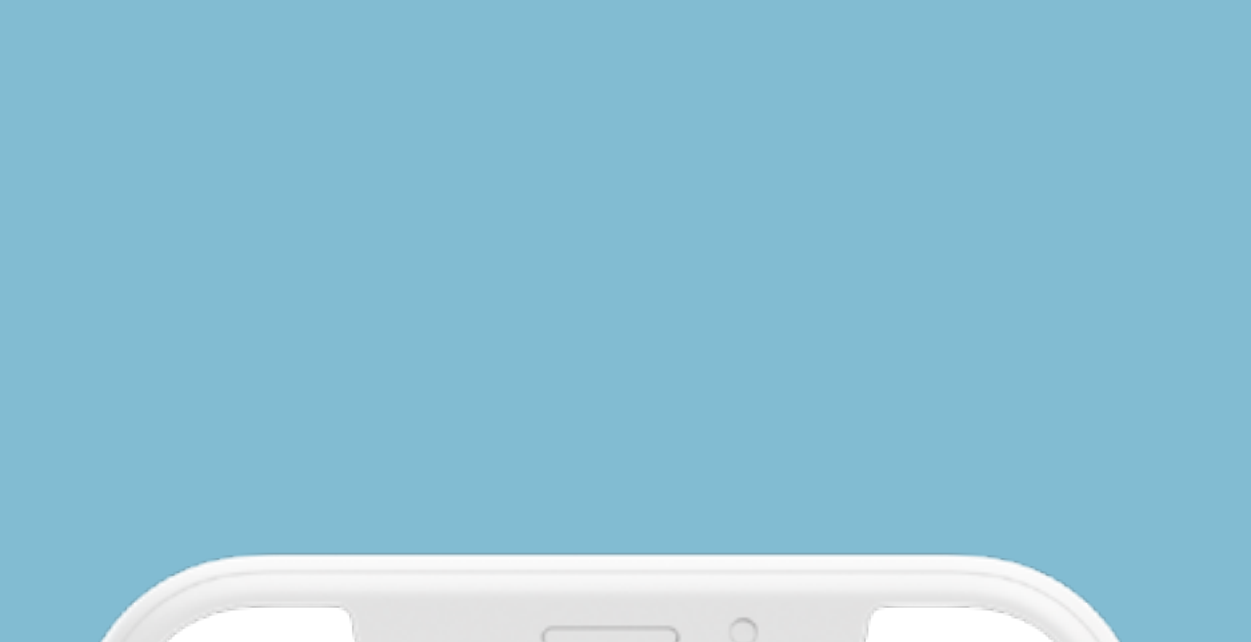

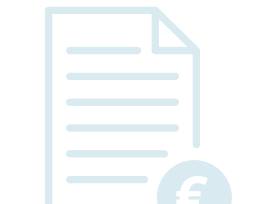

Vous pouvez alors consulter le tarif

| Canc<br>ter your Billing address<br>cranfield technology park<br>moulsoe road<br>cranfield<br>mk43 0db<br>bedfordshire<br>United Kingdom ✓<br>ease don't enter following special<br>haracters:<br>\$&*+;<=>?@^_`~ |                       | ( nobelity                       |              |        |
|----------------------------------------------------------------------------------------------------|-----------------------|----------------------------------|--------------|--------|
| ter your Billing address<br>cranfield technology park<br>moulsoe road<br>cranfield<br>mk43 0db<br>bedfordshire<br>United Kingdom ~<br>ease don't enter following special<br>haracters:<br>\$&*+;<=>?@^_`~         |                       |                                  |              | Cancel |
| cranfield technology park<br>moulsoe road<br>cranfield<br>mk43 0db<br>bedfordshire<br>United Kingdom ~<br>ease don't enter following special<br>haracters:<br>b&*+;<=>?@^_`~                                      | ter your Bill         | ling address                     |              |        |
| moulsoe road<br>cranfield<br>mk43 0db<br>bedfordshire<br>United Kingdom $\checkmark$<br>ease don't enter following special<br>haracters:<br>$\& *+;<=>?@^_`~$                                                     | cranfield             | technology pa                    | ark          |        |
| cranfield<br>mk43 0db<br>bedfordshire<br>United Kingdom $\checkmark$<br>ease don't enter following special<br>haracters:<br>$\& *+; <=>?@^_`~$                                                                    | moulsoe               | road                             |              |        |
| mk43 0db<br>bedfordshire<br>United Kingdom ~<br>ease don't enter following special<br>haracters:<br>\$&*+;<=>?@^_`~                                                                                               | cranfield             | ł                                |              |        |
| bedfordshire<br>United Kingdom ~<br>ease don't enter following special<br>maracters:<br>\$&*+;<=>?@^_`~                                                                                                    | mk43 0c               | db                               |              |        |
| United Kingdom<br>ease don't enter following special<br>maracters:<br>\$&*+;<=>?@^_`~                                                                                                    | bedfords              | shire                            |              |        |
| ease don't enter following special<br>naracters:<br>\$&*+;<=>?@^_`~                                                                                                    | United K              | lingdom                          |              | ~      |
|                                                                                                    | lease do              | n't enter follo<br>s:<br>>?@^_`~ | wing special |        |
| ОК                                                                                                    | haracter<br>\$&*+;<=: |                                  |              |        |

de la souscription mensuelle et renseigner vos informations de facturation.

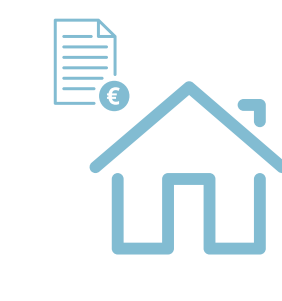

Entrez votre adresse de facturation, puis cliquez sur [OK].

Votre adresse de facturation est enregistrée, cliquez sur [Suivant] pour continuer.

#### Visuels et prix présentés à titre

d'illustration

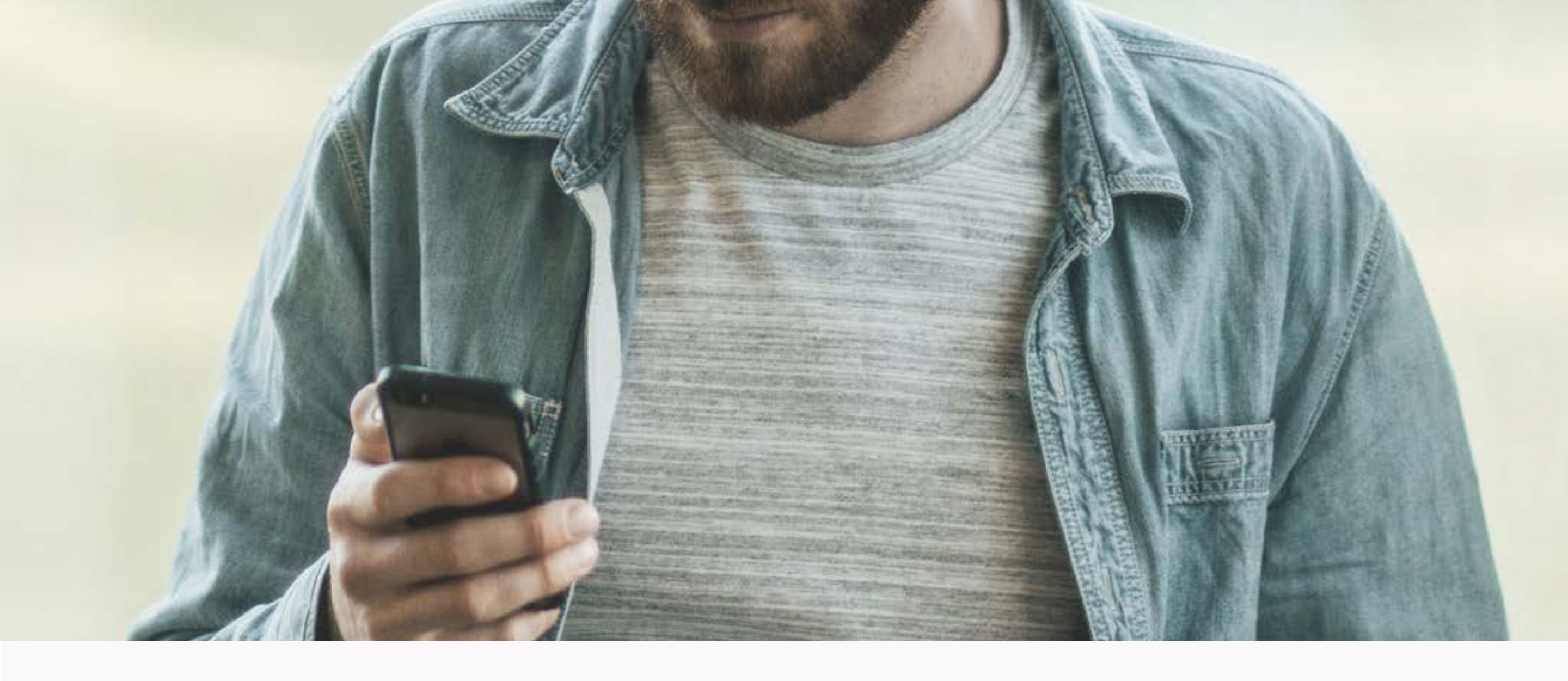

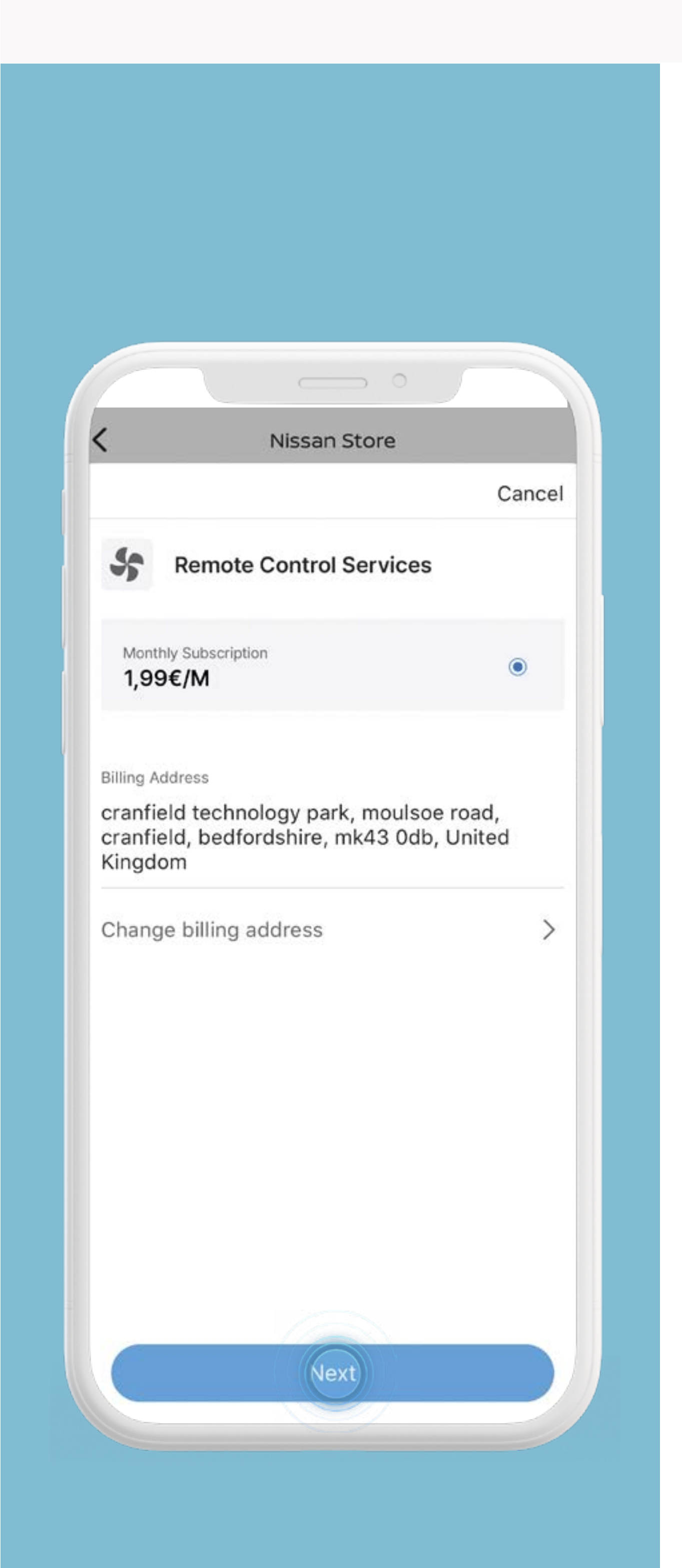

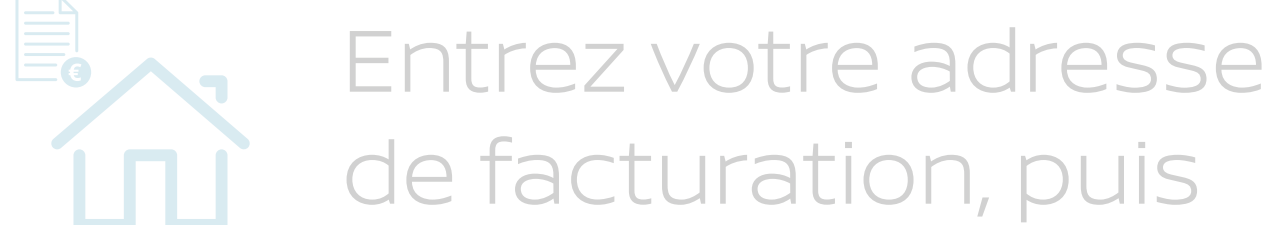

# cliquez sur [OK].

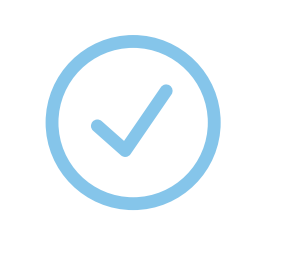

Votre adresse de facturation est enregistrée, cliquez sur [Suivant] pour continuer.

Vous pouvez ajouter ou modifier un moyen de paiement à tout moment.

#### Visuels et prix présentés à titre

d'illustration

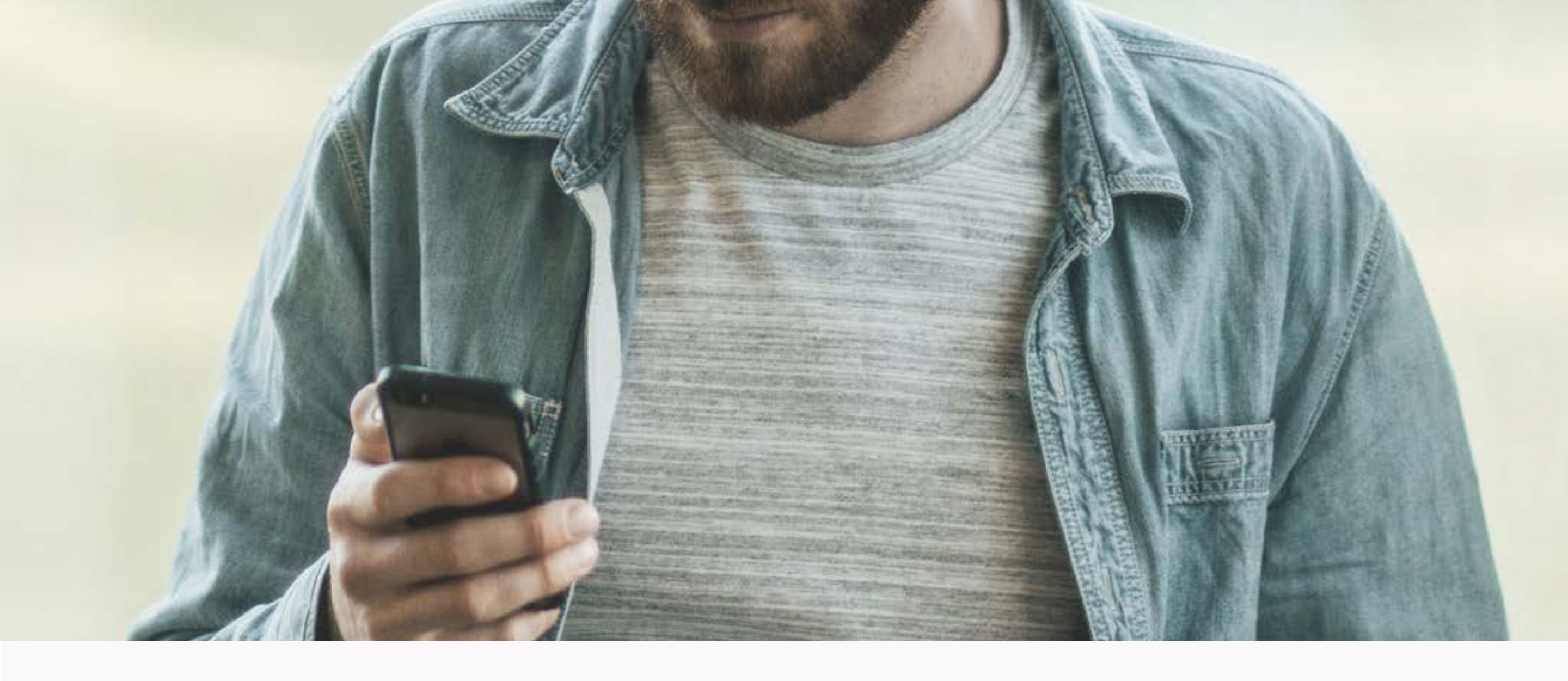

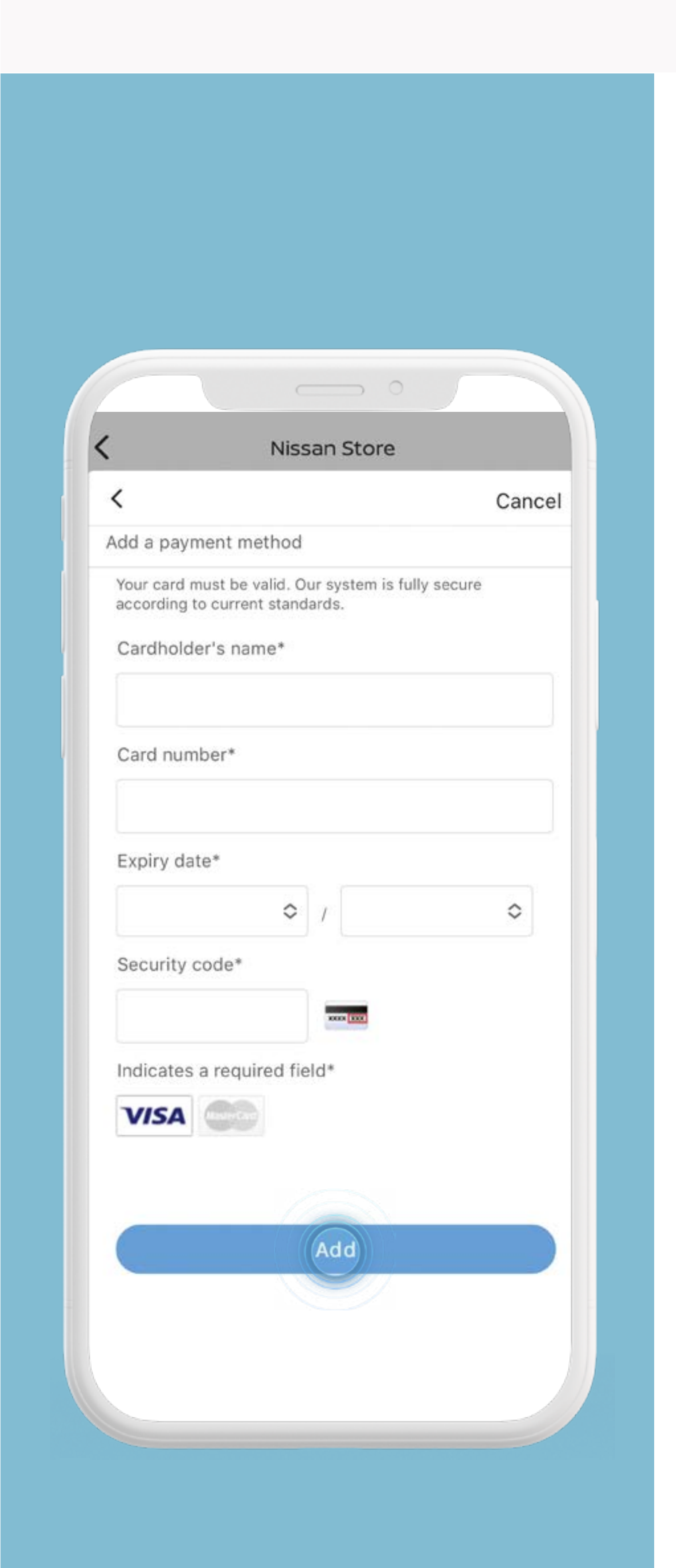

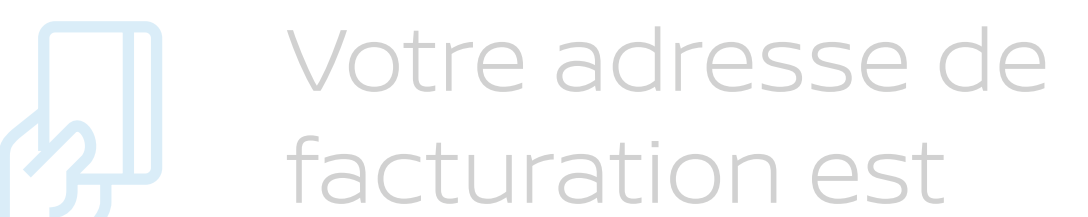

enregistrée, cliquez sur [Suivant] pour continuer.

Saisissez les informations de votre carte de paiement et appuyez sur [Ajouter].

Appuyez sur le lien pour consulter les conditions générales. Appuyez sur [Confirmer].

#### Visuels et prix présentés à titre

d'illustration

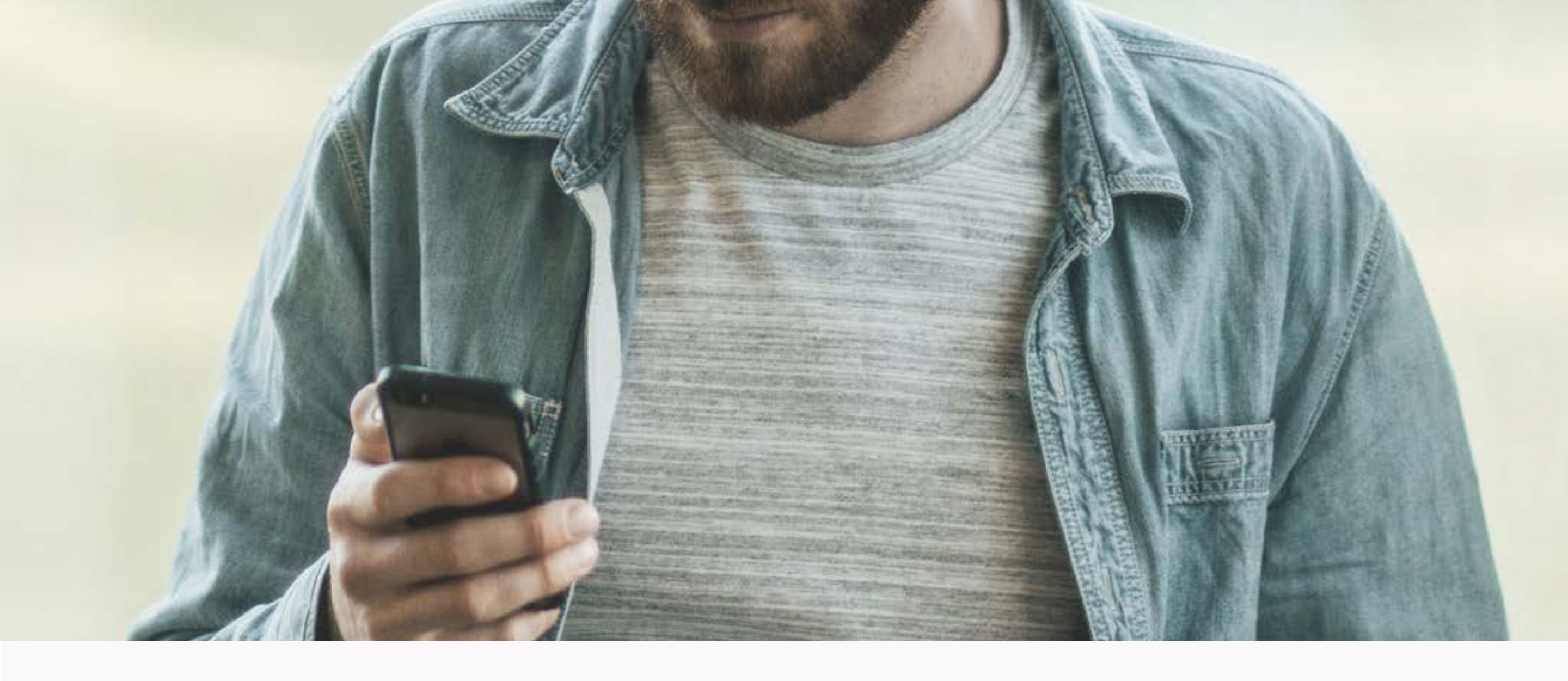

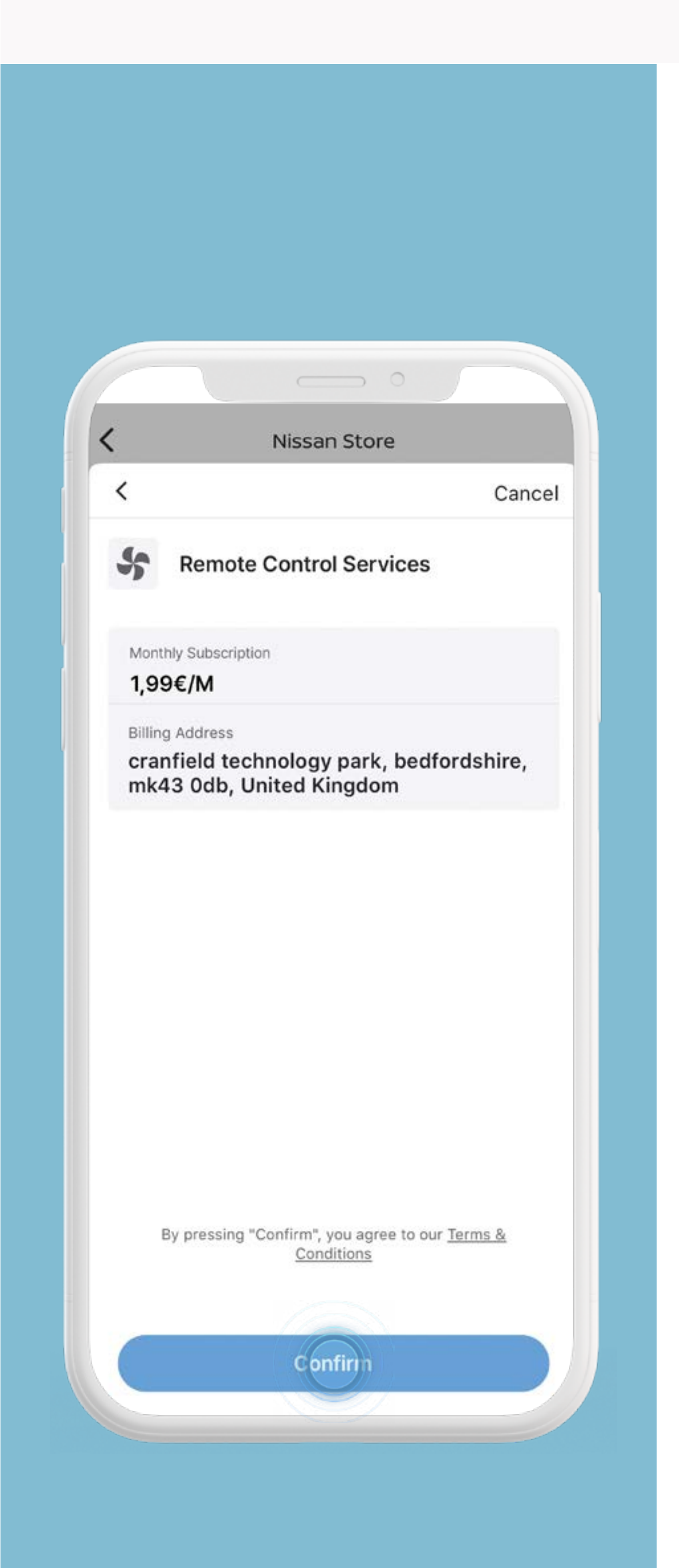

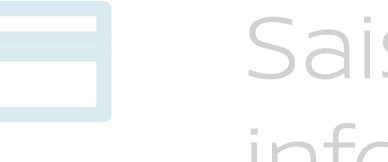

Saisissez les informations de votre carte de paiement et appuyez sur [Ajouter].

Ó

Appuyez sur le lien pour consulter les conditions générales. Appuyez sur [Confirmer].

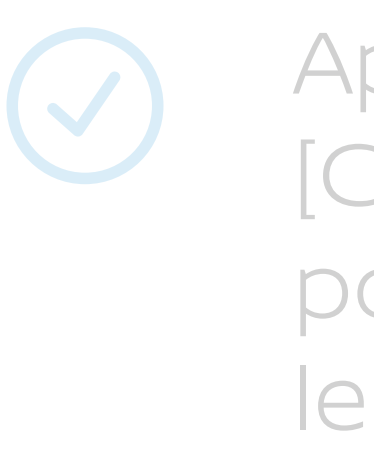

Appuyez sur [Continuer] pour terminer le processus.

#### Visuels et prix présentés à titre

d'illustration

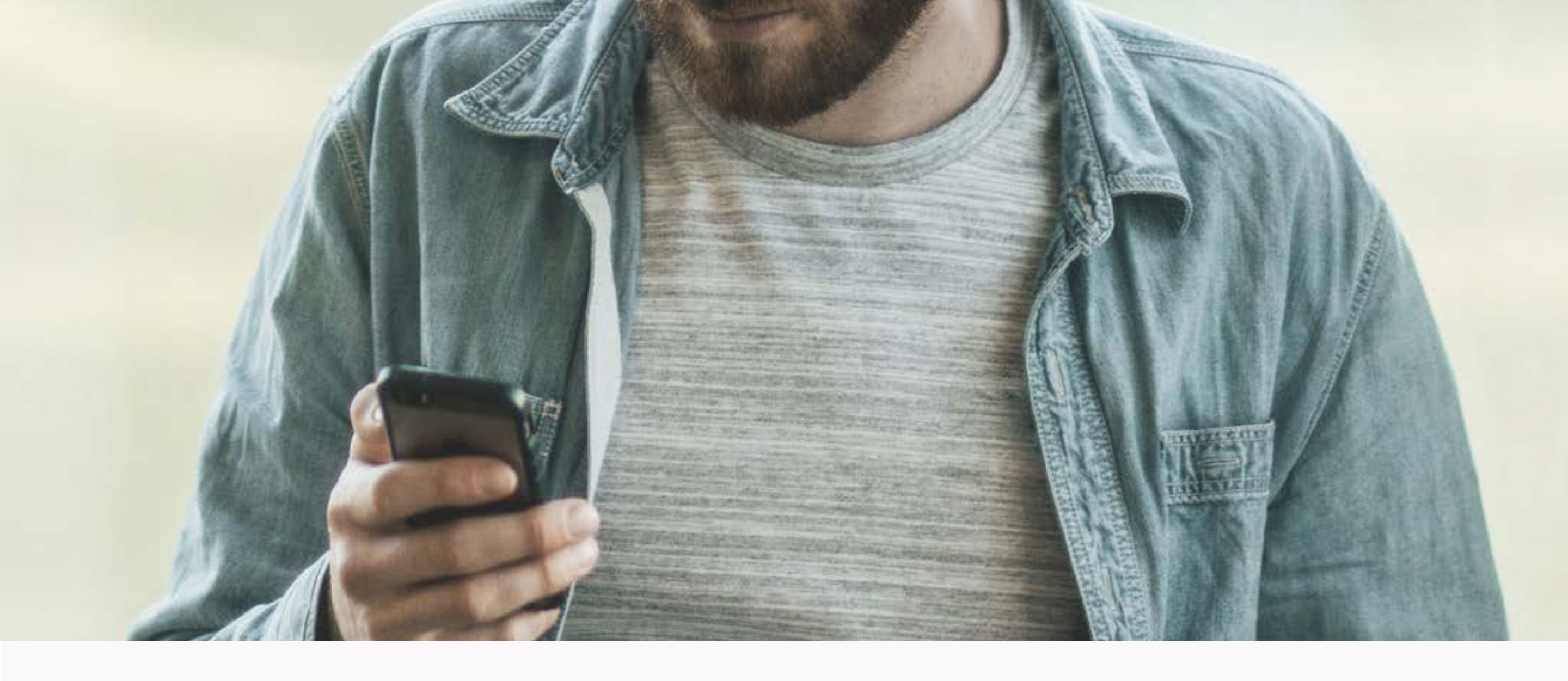

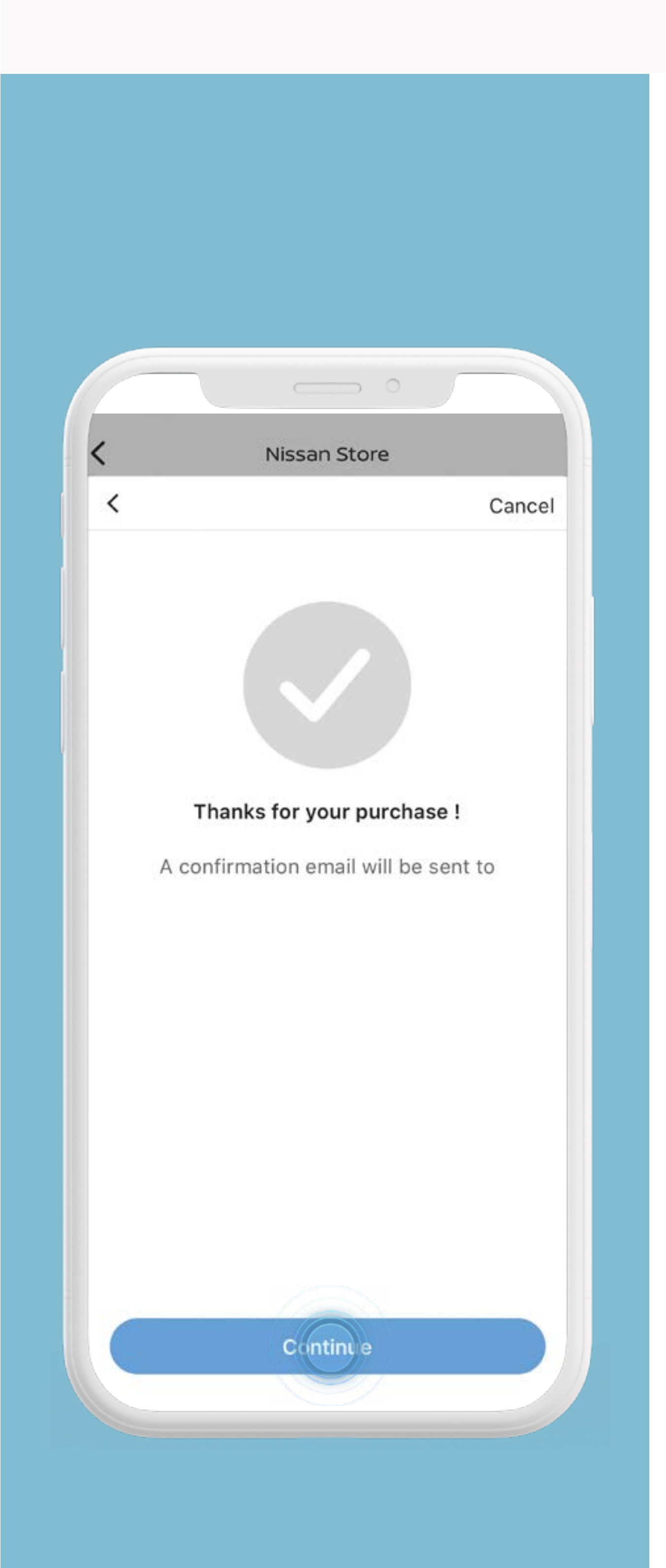

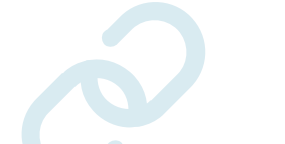

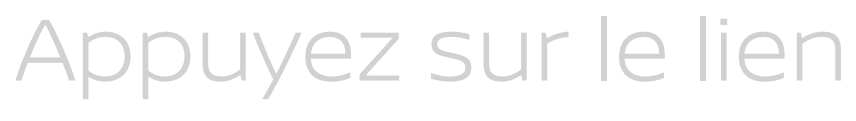

pour consulter les conditions générales. Appuyez sur [Confirmer].

Appuyez sur [Continuer] pour terminer le processus.

### Visuels et prix présentés à titre

d'illustration